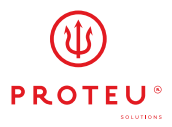

**Light** Termostato Piso radiante

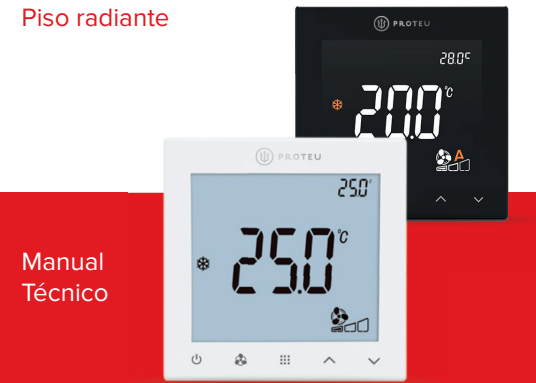

Proteu® a pensar no seu conforto

| 1   | Descrição e Características          | 4  |
|-----|--------------------------------------|----|
| 1.1 | Especificações                       | 4  |
| 1.2 | Botões táteis do termostato          | 5  |
| 1.3 | Introdução botões táteis termostato  | 5  |
| 1.4 | Interpretação do Display             | 5  |
| 2   | Funcionamento do Termostato          | 6  |
| 2.1 | Configurações                        | 6  |
| 2.2 | Como instalar o termostato           | 8  |
| 2.3 | Diagrama Elétrico                    | 9  |
| 2.4 | Informações Importantes de Segurança | 9  |
| 3   | Garantia                             | 10 |

## 1 Descrição e Características

O Proteu® Termostato Piso Radiante Light destaca-se por ser a solução ideal para controlar a temperatura do piso radiante. Dispõe de diversas funções, tal como a compensação de temperatura, proteção do circulador, proteção contra atraso do compressor, entre outras. É normalmente aplicado em moradias, nas quais exista climatização por piso radiante ou por Fan-Coil a dois tubos.

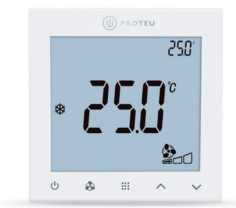

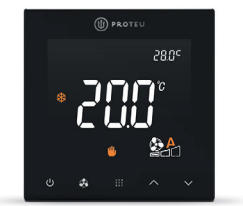

## 1.1 Especificações

- > Dimensões: 88 x 88 x 12 mm
- > Intervalo de regulação: 5°C a 35°C
- > Precisão: ±0,5°C
- > Tensão: 100-240 VAC
- > Frequência: 50/60 Hz
- > Relé do Ventilador: 8(5)A
- > Relé da Válvula: 3(2)A
- > Classe de Proteção: IP21
- > Temperatura de Funcionamento: 0°C a 50°C
- > Humidade Relativa: 5 95%

# 1.2 Botões táteis do termostato

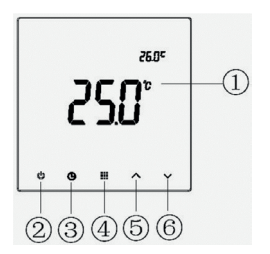

- 1. Display
- 2.Botão de Energia
- 3.Botão do Ventilador
- 4.Botão dos Modos de Funcionamento
- 5.Botão de Diminuir
- 6.Botão de Aumentar

# 1.3 Introdução botões táteis termostato

- 2. Ligar e desligar o termostato
- Alterar a velocidade do ventilador (Min. / Méd/ Máx. / Auto)
- Alterar o modo de funcionamento do termostato (Arrefecimento / Aquecimento)
- Aumentar a temperatura de setpoint
- Diminuir a temperatura de setpoint.

#### 2 Interpretação do Display

- a. Indica que o modo de aquecimento está selecionado.
- b. Indica que o modo de arrefecimento está selecionado.
- c. Indica que o modo de ventilação está selecionado.
- Indica que o modo de arrefecimento está ativo.
- e. Indica o estado do sensor exterior.
- f. Indica configuração.
- g. Indica atraso do compressor.
- h. Indica a configuração atual do ventilador.
- i. Indica que o modo de aquecimento está ativo.
- j. Indica a temperatura ambiente.
- k. Indica a temperatura de setpoint.

![](_page_6_Figure_0.jpeg)

#### 2.1 Funcionamento do Termostato

Podemos alterar o modo e velocidade de funcionamento do ventilador utilizando o botão ♣. Podemos assim alterar entre (HI / MED / LOW / AUTO). Com o termostato ligado e utilizando o botão III, podemos selecionar o modo de funcionamento. Os modos disponíveis variam de acordo com a configuração.

CH: Modo de Aquecimento / Modo de Arrefecimento / Modo de Ventilação

CO: Modo de Arrefecimento / Modo de Ventilação

# 2.2 Configurações

O menu de configurações permite definir as características de operação do termostato. Poderá entrar neste menu seguindo os seguintes passos:

- > Desligue o termostato utilizando o botão U.
- > Em seguida, prima o botão durante 5s. Nesta fase o display do termostato apresenta o menu de configurações. Para utilizar este menu poderá seguir os seguintes passos:
- > Para viajar entre parâmetros, utilize o botão ""," ou "".
- > Para entrar no parâmetro desejado prima o botão .
- > Para alterar o valor de cada parâmetro utilize o botão "^" ou "V".
- > Para retroceder ou sair do menu de configurações utilize os seguintes comandos:
- > Para retroceder ao último item pressione o botão \$\overline{B}\$.
- > Prima o botão U para sair do menu de configuração. Caso o termostato não seja utilizado durante 30 segundos, o termostato desligar-se-á.

Para retomar as configurações de fábrica prima o botão durante 5s. O display irá apresentar a mensagem "DEF" indicando que as configurações foram revertidas para as configurações de fábrica.

| Parâmetro |    | Valor       | Descrição                    | Intervalo    |
|-----------|----|-------------|------------------------------|--------------|
|           |    | de Fábrica  |                              | de Regulação |
|           |    |             |                              |              |
| 1         | CL | -4°C a 4°C  | Calibrar a Temperatura       | 0            |
| 2         | AH | 20°C a 35°C | Limitar a temperatura de     | 30°C         |
|           |    |             | setpoint máxima              |              |
| 3         | AL | 5°C a 18°C  | Limitar a temperatura de     | 16°C         |
|           |    |             | setpoint mínima              |              |
| 4         | BL | 1 a 50%     | Regular o brilho do display  | 20%          |
| 5         | LA | ON / OFF    | Seleção do modo de           | OFF          |
|           |    |             | operação do ventilador:      |              |
|           |    |             | OFF: O ventilador está       |              |
|           |    |             | sempre ativo, mesmo          |              |
|           |    |             | que não exista demanda       |              |
|           |    |             | de aquecimento ou de         |              |
|           |    |             | arrefecimento.               |              |
|           |    |             | ON: O ventilador estará      |              |
|           |    |             | inativo, quando não existir  |              |
|           |    |             | demanda de aquecimento ou    |              |
|           |    |             | de arrefecimento.            |              |
| 6         | rE | rd / rE     | Memorizar a opção ligar/     | rE           |
|           |    |             | desligar antes da perda de   |              |
|           |    |             | energia:                     |              |
|           |    |             | rd: Em caso de falha de      |              |
|           |    |             | energia, o termostato        |              |
|           |    |             | não retoma o status          |              |
|           |    |             | imediatamente anterior à     |              |
|           |    |             | falha.                       |              |
|           |    |             | rE: Em caso de falha de      |              |
|           |    |             | energia, o termostato retoma |              |
|           |    |             | o status imediatamente       |              |
|           |    |             | anterior à falha.            |              |
|           |    |             |                              |              |

| Parâmetro |     | Valor          | Descrição                  | Intervalo    |
|-----------|-----|----------------|----------------------------|--------------|
|           |     | de Fábrica     |                            | de Regulação |
| 7         | PP  | OO / PP        | Seleção do modo de         | PP           |
|           |     |                | proteção do circulador:    |              |
|           |     |                | OO: Inativo                |              |
|           |     |                | PP: Ativo                  |              |
| 8         | CH  | CO / CH        | Seleção do modo de         | CO           |
|           |     |                | funcionamento:             |              |
|           |     |                | CO: Apenas arrefecimento   |              |
|           |     |                | CH: Aquecimento e          |              |
|           |     |                | Arrefecimento              |              |
| 9         | CP  | 0/3/5          | Configuração do atraso do  | 3            |
|           |     |                | compressor (apenas deve    |              |
|           |     |                | ser utilizado se o modo de |              |
|           |     |                | funcionamento se encontra  |              |
|           |     |                | em CO)                     |              |
|           |     |                | 0: Atraso do compressor    |              |
|           |     |                | cancelado                  |              |
|           |     |                | 3: Atraso de 3 minutos     |              |
|           |     |                | 5: Atraso de 5 minutos     |              |
| 10        | FE  | 2              | Seleção do sistema de      | 2            |
|           |     |                | controlo para Fan Coil 2:2 |              |
|           |     |                | tubos                      |              |
|           |     |                | O termostato Proteu PT220  |              |
|           |     |                | não é adequado para        |              |
|           |     |                | sistemas a 4 tubos.        |              |
| 11        | AES | OFF / 10 / 100 | Configurações Sensor       | 10           |
|           |     |                | Externo                    |              |
|           |     |                | OFF: Sensor externo        |              |
|           |     |                | cancelado                  |              |
|           |     |                | <b>10:</b> NTC-10K         |              |
| 10        |     | Manual Técnico | <b>100:</b> NTC-100K       |              |

## 2.3 Como instalar o termostato

Passo 1: Para iniciar a instalação do termostato Proteu® comece por separar a base do painel principal, tal como demostrado nas imagens que se seguem. Para tal poderá recorrer a uma chave de fendas fina.

![](_page_10_Picture_2.jpeg)

Passo 2: Para instalar o termostato Proteu® na parede da sua habitação, deverá dispor de uma caixa de aparelhagem instalada previamente. Aparafuse a base do termostato à caixa de aparelhagem, tal como demonstrado na imagem que se seque:

![](_page_10_Picture_4.jpeg)

Light Termostato piso radiante

Passo 3: Por último fixe, novamente, o painel do termostato à base anteriormente instalada. Poderá visualizar o procedimento na imagem que se segue:

![](_page_11_Picture_1.jpeg)

### 2.4 Diagrama Elétrico

O termostato Proteu<sup>®</sup> apresenta o seguinte esquema de ligações:

Tradicionalmente, em aplicações fde piso radiante, deverá considerar a ligação da fase no borne 1, do neutro no borne 2 e da fase de comando no borne 6. As ligações variam de acordo com o tipo de instalação.

![](_page_11_Figure_5.jpeg)

### 2.5 Informações Importantes de Segurança

- > Antes de iniciar qualquer ação de instalação, remoção, limpeza ou manutenção, desligue o fornecimento de energia no quadro principal da habitação.
- > Antes de instalar o termostato assegure-se de que leu e compreendeu todas as informações contidas neste manual.
- > A instalação deste equipamento apenas deverá ser efetuada por técnicos devidamente qualificados.
- > As ligações elétricas devem ser realizadas em conformidade com as normal e leis nacionais em vigor.
- > Caso o sistema apresente alguma anomalia, verifique a cablagem e o fusível. Se necessário substitua o fusível.
- > Use este termostato apenas conforme descrito neste manual.

# 3 Certificado de garantia

| Distribuic | lor Empresa           |                                  |
|------------|-----------------------|----------------------------------|
|            | Modelo                |                                  |
|            | N.º Série             |                                  |
| Cliente    | Nome                  |                                  |
|            | Morada                |                                  |
|            | C.Postal              | Localidade                       |
|            | Cidade                |                                  |
|            | Telefone              | Fax                              |
|            | Email                 |                                  |
|            | Data de compra        |                                  |
|            |                       | deve juntar-se a prova de compra |
|            | Carimbo do instalador |                                  |

![](_page_15_Picture_0.jpeg)

![](_page_15_Picture_1.jpeg)